## TATACARA SEMAKAN LAPORAN LIABILITI AKAUN PENYELESAIAN GAJI

| Tugasan Data Induk Waran E                                                                                                    | Baucar Jurnal Perolehan Pengurusan Arahan Pembayaran Terimaan Panjar Perakaunan Aset Laporan JSM                                                                                                    |   |
|----------------------------------------------------------------------------------------------------|----------------------------------------------------------------------------------------------------|---|
| Laporan 2. KLIK LA                                                                                                    | APORAN ASET/LIABILITI/EKUITI 1. KLIK LAPORAN DI                                                                                                    |   |
| Laporan Aset/Liabiliti/Ekuiti     Laporan Belanja/Hasil                                                                                               | Jana<br>PILIHAN TEMPOH MASA PELAPORAN<br>8. JANA                                                                                                    | ^ |
| Laporan Kawalan Profil     Laporan Kedudukan Vot/Dana     Laporan Data Induk     Laporan Waran Peruntukan dan     Baucar Jurnal     Laporan Ringkasan | Tahun Kewangan *       2019         Bulan *       03         Tempoh *       01.03.2019         Sehingga       31.03.2019         Tarikh Kemaskini (AKB sahaja)       Sehingga                                                                                                    |   |
| HasiVBelanja/Aset/Liabilit/Ekuiti<br>Laporan Prestasi Proses Baucar<br>Jurnal dan Waran Peruntukan<br>• Laporan Ringkasan Baki Peruntukan             | PillHan ENTITI         Pegawai Pengawal Membayar         B6         Kumpulan PTJ & PTJ Membayar *         27021301    4. MASUKKAN NO PTJ DI KUMPULAN PTJ & PTJ MEMBAYAR DAN ENTER.                                                                                                    |   |
|                                                                                                    | PILIHAN VOT/DANA       Vot/Dana       Sehingga                                                                                                    |   |
|                                                                                                    | PILIHAN KOD AKAUN       5. KLIK BUTANG LIABILITI DI 'PILIHAN KOD AKAUN' DAN         Aset       5. KLIK BUTANG LIABILITI DI 'PILIHAN KOD AKAUN' DAN         MASUKKAN KOD AKAUN PENYELESAIAN GAJI DI RUANGAN       KOD AKAUN. CTH: L1311903.                                                                                                    |   |
|                                                                                                    | Kod Akaun L1311903 🗇 Sehingga 💮 🖻                                                                                                    |   |
|                                                                                                    | © Kod Akaun<br>O Vot/Dana 6. KLIK KOD AKAUN DI 'PILIHAN LAPORAN'                                                                                                    |   |
|                                                                                                    | O Ringkasan       Image: Comparison of Terperinci       Image: Comparison of Terperinci       Image: Comparison of Terperinci       Image: Comparison of Terperinci       Image: Comparison of Terperinci       Image: Comparison of Terperinci       Image: Comparison of Terperinci       Image: Comparison of Terperinci       Image: Comparison of Terperinci       Image: Comparison of Terperinci       Image: Comparison of Terperinci       Image: Comparison of Terperinci |   |
|                                                                                                    | FORMAT Ι ΔΡΟΡΔΝ                                                                                                    | • |